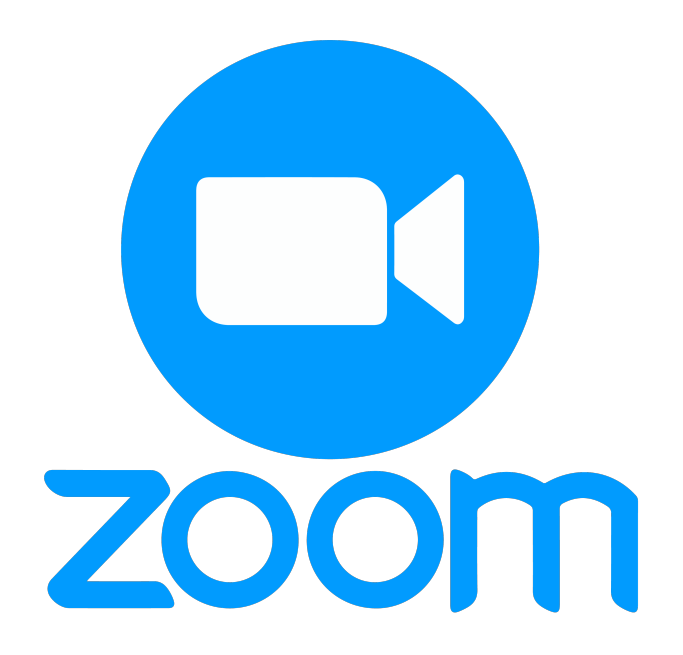

ขั้นตอนการ Download file VDO สำหรับท่านที่ Record VDO on Cloud

| ขั้นตอนการ Download file VDO สำหรับ                                                                                | ท่านที่ Record VDO on Cloud               |
|----------------------------------------------------------------------------------------------------|-------------------------------------------|
| Sign In Sign Up Free   Email Image: Sign In with SSO 1   Password Forgot?   or G   Sign In with Google             | 1.เลือก Sign in with SSO                  |
| Identify the company domain     Your company domain     Kmutt-ac-th     Ident know the company domain     Continue | ้<br>2. พิมพ์ kmutt-ac-th แล้วกด Continue |
|                                                                                                    | 3.ใส่ User และ Password แล้วกด Sign in    |
| Vyhenomenya-zena x + V * * meta-set-buson autocentral                                                              | 4.ทำการ Download file VDO ตามขั้นตอน      |
| Alward<br>Amot Unit Nama<br>Web Nama<br>Kowledge Base                                                              |                                           |